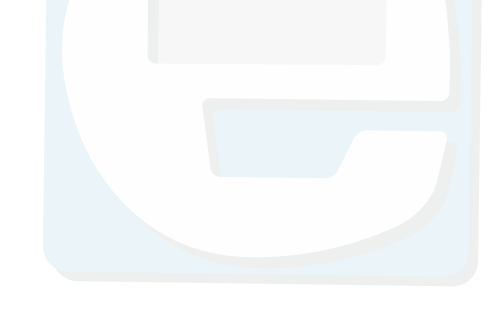

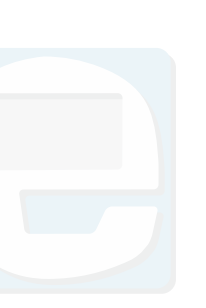

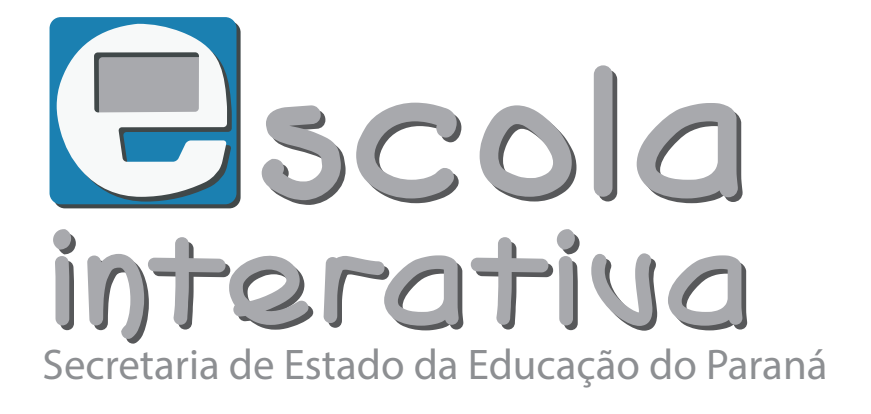

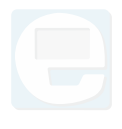

## Tutorial

## COMO SE CADASTRAR

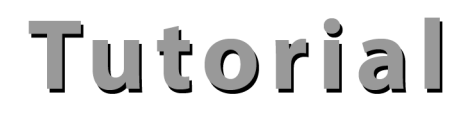

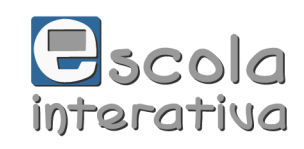

Para se cadastrar na Escola Interativa Recursos Digitais, acesse sua página através do seguinte endereço eletrônico: <<u>http://www.escolainterativa.diaadia.pr.gov.br/</u>

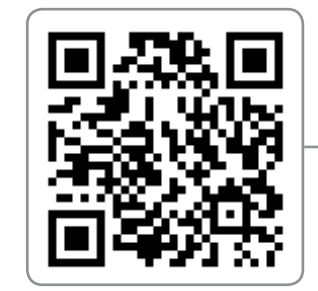

https://goo.gl/Q071df

Na página inicial, clique no botão CADASTRE-SE , localizado no canto superior da página.

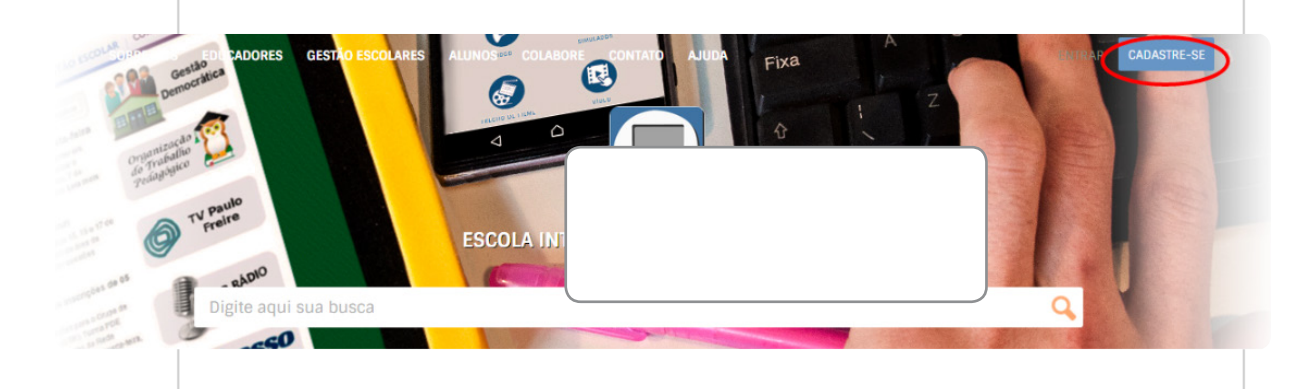

Abrirá uma nova janela com três campos. Selecione a forma de cadastro: diretamente na plataforma ou através de redes sociais.

|          |       | 00.0014 000110 ABEA                                          | DITTAR                                   | CADASTIE-SI   |
|----------|-------|--------------------------------------------------------------|------------------------------------------|---------------|
|          |       |                                                              | Digite aqui aua buaca                    | Q             |
|          | 1     |                                                              | 1                                        |               |
|          |       | CADASTRE-SE                                                  |                                          |               |
|          |       | f Entre com o Facebook                                       |                                          |               |
|          |       | G+ Entre com o Google                                        |                                          |               |
|          |       | OU                                                           |                                          |               |
|          |       | E-mail                                                       |                                          |               |
|          |       | pxemplo@email.com.br                                         |                                          |               |
|          |       | Nome completo                                                |                                          |               |
|          |       |                                                              |                                          |               |
|          |       | Senha deve contar no mínimo 8 caracteres                     |                                          |               |
|          |       |                                                              |                                          |               |
|          |       | Oriar Usuário                                                |                                          |               |
|          |       | vá faz parte do Escola Interativa - Recursos Digitais? Entra |                                          |               |
|          |       |                                                              | -                                        |               |
| COLABORE | ADULA | SOBRE NÓS                                                    | Siga escola interativa - recursos digita | ils nas redes |
|          |       |                                                              | - f 🚷 У I                                |               |

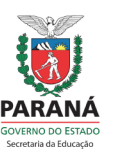

Secretaria de Estado da Educação do Paraná Superintendência da Educação Diretoria de Políticas e Tecnologias Educacionais

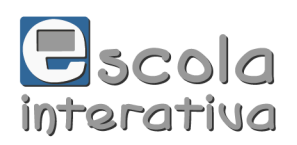

## Tutorial

Para se cadastrar diretamente na plataforma, insira nos campos indicados seu nome e e-mail, definindo uma senha com ao menos oito caracteres (dentre números e/ou letras).

| ou                                       |  |
|------------------------------------------|--|
| E-mail                                   |  |
| exemplo@email.com.br                     |  |
| Nome completo                            |  |
|                                          |  |
| Senha                                    |  |
| Senha deve contar no mínimo 8 caracteres |  |
| Criar Usuário                            |  |

Já faz parte do Escola Interativa - Recursos Digitais? Entre

| f          | Entre com o Facebook       |
|------------|----------------------------|
| G+         | Entre com o Google         |
|            | ou                         |
| E-mail     |                            |
| diaadiaedu | ucacao.filosofia@gmail.com |
| Nome compl | eed/PR                     |
| Senha      |                            |
|            |                            |
|            |                            |
|            |                            |

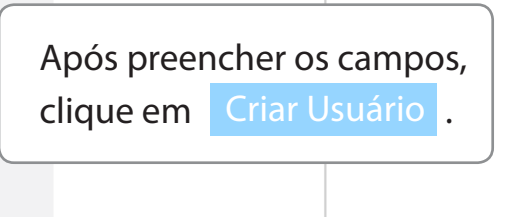

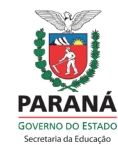

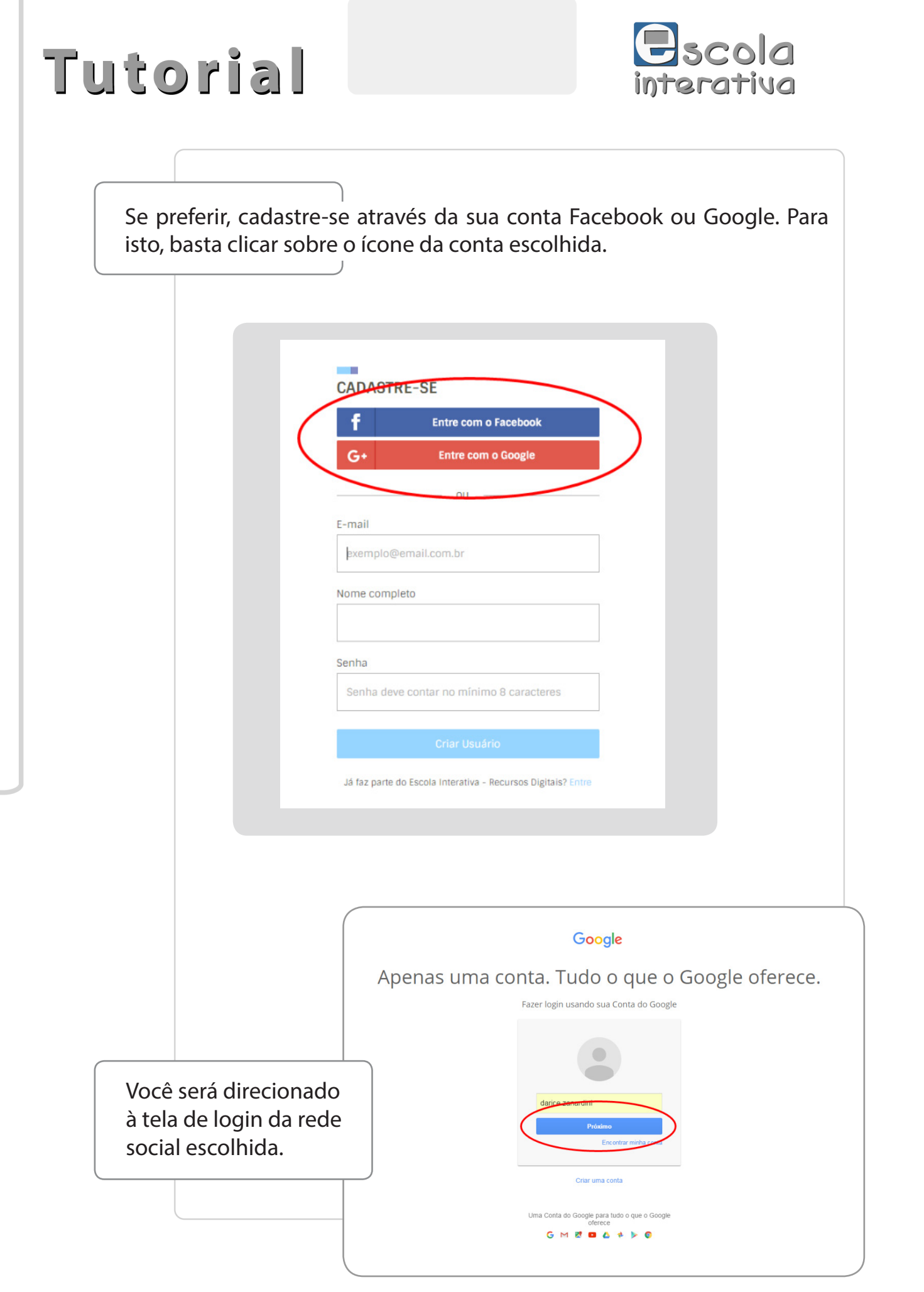

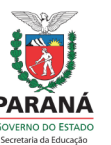

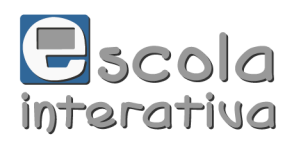

| Tutor | 'ial |
|-------|------|
|-------|------|

Preencha os dados da conta e, na tela que se abrir, permita a visualização de seu endereço de e-mail e informações básicas de perfil pela Escola Digital.

| Google |                                                                                                    | darice zanardini |
|--------|----------------------------------------------------------------------------------------------------|------------------|
|        | ~ Escola Digital gostaria de:                                                                                                    |                  |
|        | Visualizar seu endereço de e-mail                                                                                                    |                  |
|        | Ver suas informações básicas do perfil                                                                                                    |                  |
|        | No their arm "Terrent", not annote such as the fact and is a to couple users such<br>advanced day as couple, on or an anapositive. Terrent day fact and the advanced<br>Principal day is possive inflative rest and provide primarities or couple and advanced<br>Principal day. |                  |
|        | Nonato                                                                                                    |                  |
|        | <u> </u>                                                                                                    |                  |
|        |                                                                                                    |                  |

Você será direcionado à página "Completar perfil". Confira seus dados e conclua o cadastro para incluir as informações adicionais ao seu perfil.

| Intel     COMPLETAR PERFIL     Completo   Darice Zanardini   E-mail   darice zanardini@gmail.com   Data de nascimento   30/09/1982   Perfil   Nino   Perfil   Nino   Selecione um estado   Selecione um estado   Instituição   Série em curso   Série em curso   Selecione um ação                                                                                                    | _                          |                      | OLA DARICE           | PER |
|----------------------------------------------------------------------------------------------------|----------------------------|----------------------|----------------------|-----|
| COMPLETAR PERFIL     Lorice Zinardini   Darice Zinardini   E-mail   darice zanardini@gmail.com   Data de nascimento   Qobyl1982   Perli   Auro   Perli   Airo   Cidade   Selecione um estado   Instituição                                                                                                    | A INICID 🚯 GRUPOS 💭 FA     | VORITOS              | igite aqui sua busca |     |
| Nome complete   Darice Zanardini   E-mail   darice zanardini@gmail.com   Data de nascimento   0x009/1982   Parfil   Atuno   Parfil   Atuno   Ceccione um estado   Sélecione um estado   Sélecione um a opão                                                                                                    | COMPLETAR PERFIL           |                      |                      |     |
| Nome completo   Darice Zanardini   E-mail   darice zanardini@gmail.com   Data de nascimento   30/09/1982   Perful   Aluno   Ferfi   Aluno   Stado   Selecione um estado   Selecione um estado   Instituição   Instituição   Série em curso   Selecione uma opção                                                                                                    |                            | 3                    |                      |     |
| Darice Zanardini         E-mail         darice zanardini@gmail.com         Data de nascimento       Gênero         30/09/1992       Ferninino         Perfil         Atuno       •         Estado       Cidade         Selecione um estado       •         Selecione uma cidade       •         Série em curso       Selecione uma opção       •                                                                                                    | Nome completo              |                      |                      |     |
| E-mail darice zanardini@gmail.com Data de nascimento 30(99/1982 Feminino Perfil Aluno Estado Estado Selecione um estado Instituição Selecione um acidade Selecione um acidade Selecione um acidade                                                                                                    | Darice Zanardini           |                      |                      |     |
| darice zanardini@gmail.com         Data de nascimento       Gênero         30/09/1982       Feminino         Perfil         Aluno       •         Estado       Cidade         Selecione um estado       •         Série em curso       Série em curso         Selecione um acidade       •                                                                                                    | E-mail                     |                      |                      |     |
| Data de nascimento Dênero Sol09/1982 Perfii Aluno Estado Selecione um estado Instituição Série em curso Selecione uma opção                                                                                                    | darice.zanardini@gmail.com |                      |                      |     |
| 30/09/1982       Feminino         Perfil                                                                                                    | Data de nascimento         | Gênero               |                      |     |
| Perfil Perfil Pe | 30/09/1982                 | Feminino             | •                    |     |
| Aluno     •       Estado     Cidade       Selecione um estado     •       Instituição     •       Série em curso     •       Selecione uma opção     •                                                                                                    | Perfil                     |                      |                      |     |
| Estado Cidade<br>Selecione um estado   Instituição Série em curso Série em curso Selecione uma opção                                                                                                    | Aluno                      |                      | •                    |     |
| Selecione um estado     •       Instituição       Érie em curso       Série or uma opção                                                                                                    | Estado                     | Cidade               |                      |     |
| Instituição Série em curso Selecione uma opção                                                                                                    | Selecione um estado •      | Selecione uma cidade | •                    |     |
| Série em curso<br>Selecione uma opção                                                                                                    | Instituição                |                      |                      |     |
| Série em curso                                                                                                    |                            |                      |                      |     |
| Selecen curso<br>[Selecen appaol                                                                                                    | Sária am curso             |                      |                      |     |
| Caluar                                                                                                    | Selecione uma opção        |                      |                      |     |
| Salvai                                                                                                    | Salvar                     |                      |                      |     |

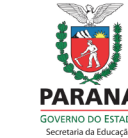

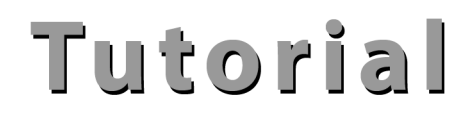

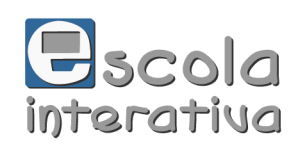

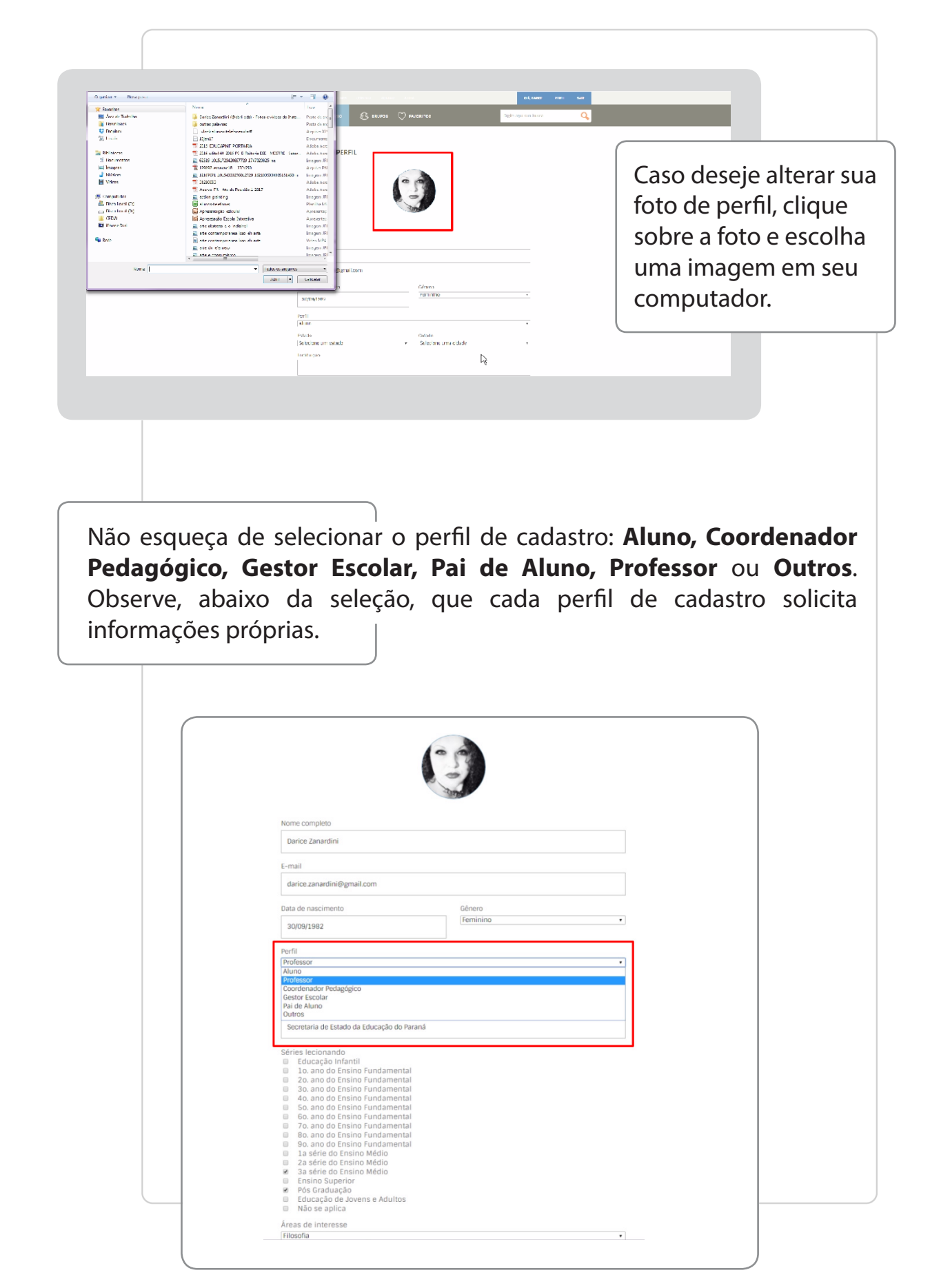

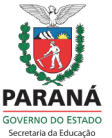

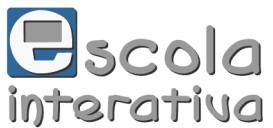

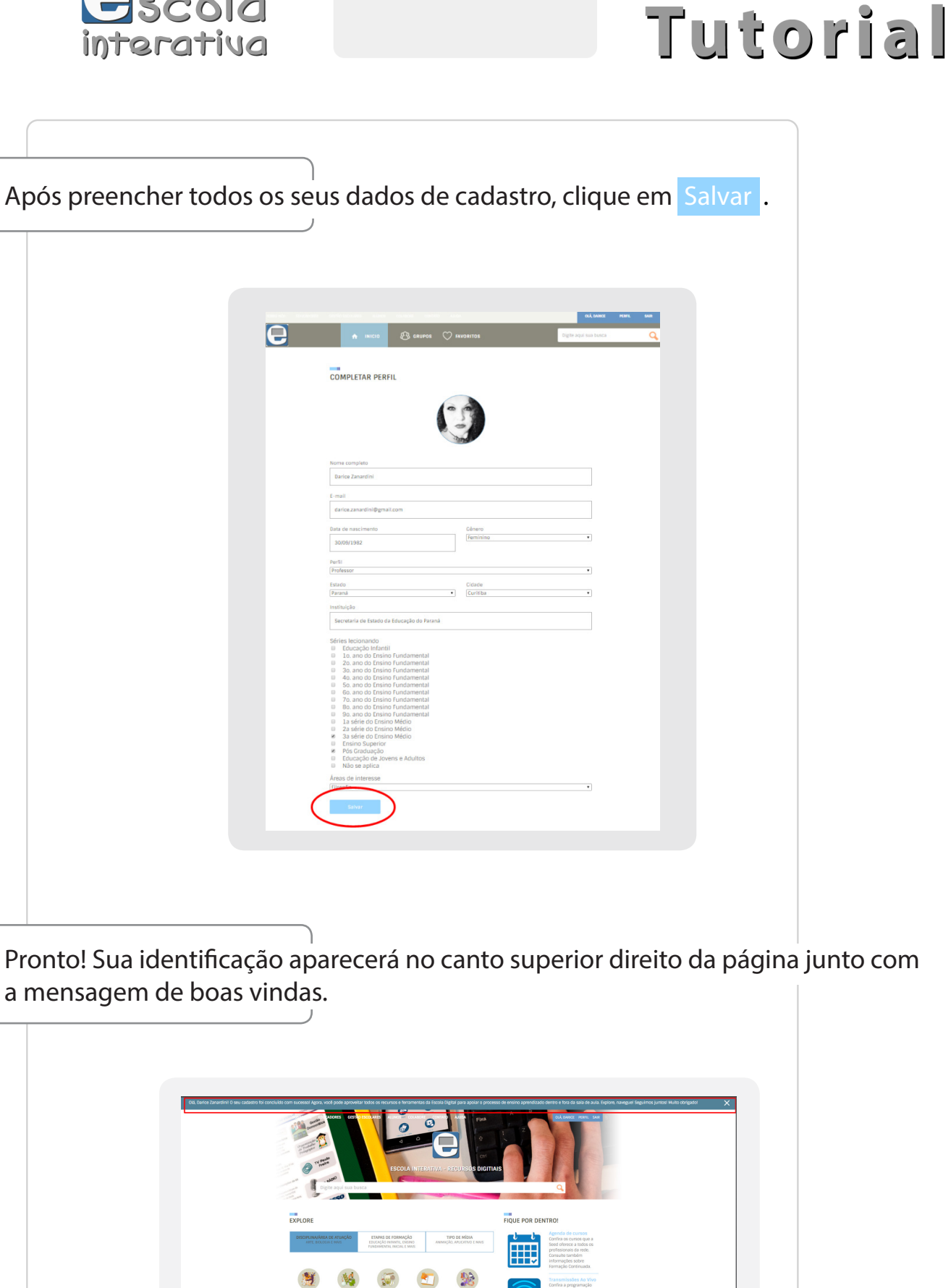

0781 0401

Secretaria de Estado da Educação do Paraná Superintendência da Educação Diretoria de Políticas e Tecnologias Educacionais

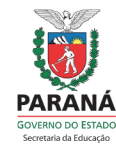

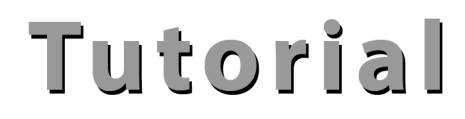

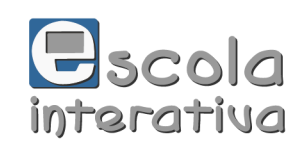

Bem-vindo à Escola Interativa Recursos Digitais!

Para facilitar seu acesso à plataforma e desfrutar da Escola Interativa Recursos Digitais, conheça os demais tutoriais em <<u>http://www.</u> <u>escolainterativa.diaadia.pr.gov.br/escola-interativa-recursos-digitais</u>>

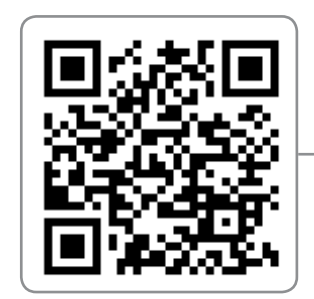

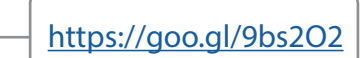

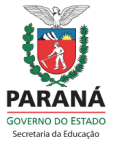